## **ESET Tech Center**

Knowledgebase > ESET Endpoint Encryption > How do I change the Full Disk Encryption keyboard layout?

How do I change the Full Disk Encryption keyboard layout? Anish | ESET Nederland - 2018-03-07 - Comments (0) - ESET Endpoint Encryption

Since version v4.80 of the DESlock+ client, in the lower left corner of preboot screen the currently selected Keyboard map in use is displayed.

Press the **F2** key to cycle between the available maps.

Prior to v4.80 of the DESlock+ client the bootloader v1.98 supported cycling between English US and English UK keyboard layouts on MBR systems by pressing the ALT and K keys together.

**Related Articles** 

<u>KB283 - Keyboard Layouts supported by DESlock+ Pre-boot Authentication</u> (Bootloader)